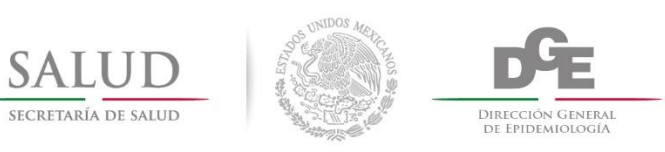

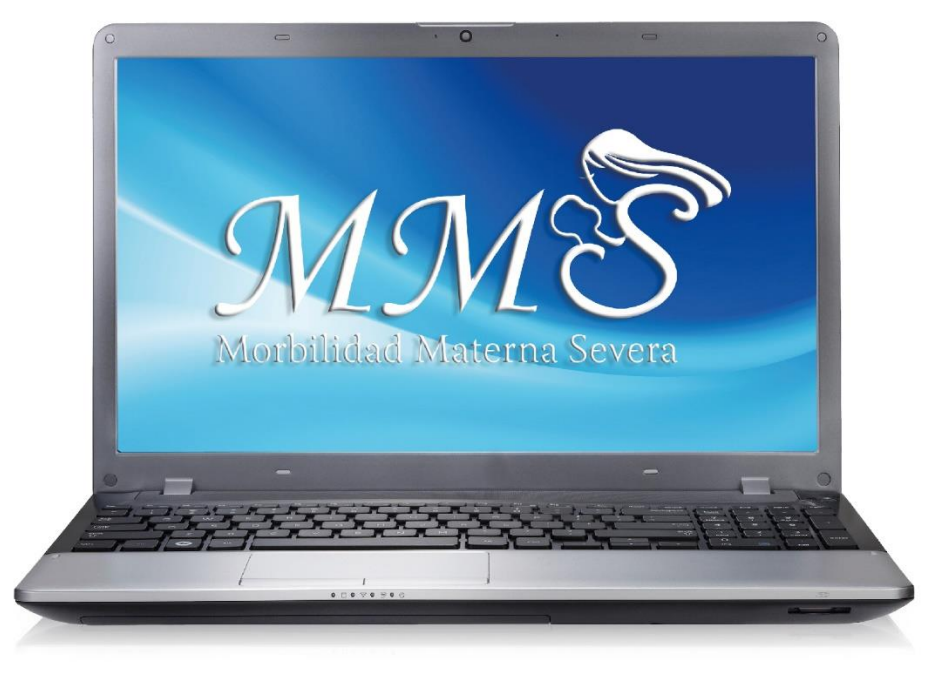

# MANUAL DEL USUARIO

# Plataforma del Sistema de Vigilancia Epidemiológica de la Morbilidad Materna Severa

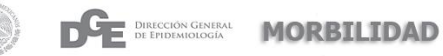

SALUD SECRETARIA DE SALUD

Manual del Usuario

Plataforma del Sistema de Vigilancia Epidemiológica de la Morbilidad Materna Severa

2016

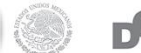

SALUD

Secretaria de Salud Subsecretaria de Prevención y Promoción de la Salud Dirección General Adjunta de Epidemiología ISBN Francisco de P. Miranda 177, 3° Piso Unidad Lomas de Plateros CP 01480 Delegación Álvaro Obregón México, Distrito Federal Tel. 52 (55) 5337 16 00 www.salud.gob.mx/ www.dgepi.salud.gob.mx

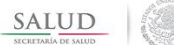

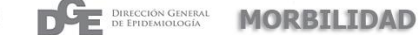

#### DIRECTORIO

#### SECRETARÍA DE SALUD

#### DR. JOSÉ NARRO ROBLES

SECRETARIO DE SALUD

#### DR. JOSÉ MELJEM MOCTEZUMA

SUBSECRETARIO DE INTEGRACIÓN Y DESARROLLO DEL SECTOR SALUD

#### DR. PABLO KURI MORALES

SUBSECRETARIO DE PREVENCIÓN Y PROMOCIÓN DE LA SALUD

#### LIC. MARCELA VELASCO GONZÁLEZ

SUBSECRETARIA DE ADMINISTRACIÓN Y FINANZAS

#### DR. ISIDRO ÁVILA MARTÍNEZ

T DEL CONSEJO DE SALUBRIDAD GENERAL

#### DR. GABRIEL O'SHEA CUEVAS

COMISIONADO NACIONAL DE PROTECCIÓN SOCIAL EN SALUD

#### LIC. JULIO SÁNCHEZ Y TÉPOZ

COMISIONADO FEDERAL PARA LA PROTECCIÓN CONTRA RIESGOS SANITARIOS

#### DR. ONOFRE MUÑÓZ HERNÁNDEZ

COMISIONADO NACIONAL DE ARBITRAJE MÉDICO

#### DR. GUILLERMO MIGUEL RUIZ-PALACIOS Y SANTOS

TITULAR DE LA COMISIÓN COORDINADORA DE INSTITUTOS NACIONALES DE SALUD Y HOSPITALES DE ALTA ESPECIALIDAD

#### DR. ERNESTO H. MONROY YURRIETA

TITULAR DE LA UNIDAD COORDINADORA DE VINCULACIÓN Y PARTICIPACIÓN SOCIAL

#### MTRO. GUSTAVO NICOLÁS KUBLI ALBERTINI

TITULAR DE LA UNIDAD DE ANÁLISIS ECONÓMICO

#### LIC. CARLOS SANDOVAL LEYVA

DIRECTOR GENERAL DE COMUNICACIÓN SOCIAL

#### CUITLÁHUAC RUIZ MATUS DIRECTOR GENERAL DE EPIDEMIOLOGÍA

DR. JESUS FELIPE GONZÁLEZ ROLDÁN

DIRECTOR GENERAL DEL CENTRO NACIONAL DE PROGRAMAS PREVENTIVOS Y CONTROL DE ENFERMEDADES

### DR. EDUARDO JARAMILLO NAVARRETE

DIRECTOR GENERAL DE PROMOCIÓN DE LA SALUD

#### LIC. JUAN CARLOS REYES OROPEZA

DIRECTOR GENERAL DE INFORMACIÓN EN SALUD

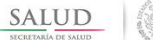

#### DIRECCIÓN GENERAL DE EPIDEMIOLOGÍA

#### CUITLÁHUAC RUIZ MATUS

DIRECTOR GENERAL DE EPIDEMIOLOGÍA

#### MARÍA EUGENIA JIMÉNEZ CORONA

DIRECTORA GENERAL ADJUNTA DE EPIDEMIOLOGÍA

MARÍA DEL ROCÍO SÁNCHEZ DÍAZ DIRECTORA DE VIGILANCIA EPIDEMIOLÓGICA DE ENFERMEDADES NO TRANSMISIBLES

JOSÉ CRUZ RODRÍGUEZ MARTÍNEZ DIRECTOR DE VIGILANCIA EPIDEMIOLÓGICA DE ENFERMEDADES TRANSMISIBLES

#### JAVIER MONTIEL PERDOMO

DIRECTOR DE INVESTIGACIÓN OPERATIVA EPIDEMIOLÓGICA

MARTÍN ARTURO REVUELTA HERRERA DIRECTOR DE INFORMACIÓN EPIDEMIOLÓGICA

**JOSÉ ALBERTO DÍAZ QUIÑONEZ** DIRECTOR GENERAL ADJUNTO DEL INDRE

**IRMA LÓPEZ MARTÍNEZ** DIRECCIÓN DE DIAGNÓSTICO Y REFERENCIA DEL INDRE

LUCÍA HERNÁNDEZ RIVAS DIRECTORA DE APOYO Y SERVICIOS TÉCNICOS DEL INDRE

#### EQUIPO TÉCNICO PARA LA VIGILANCIA EPIDEMIOLÓGICA DE LA MORBILIDAD MATERNA EN LA DIRECCIÓN GENERAL DE EPIDEMIOLOGÍA

#### MARIO CORTÉS RAMÍREZ

SUBDIRECTOR DE VIGILANCIA EPIDEMIOLÓGICA DE ENFERMEDADES NO TRANSMISIBLES

#### MARGARITA G. ZÁRATE HERREMAN

COORDINACIÓN DE LA VIGILANCIA EPIDEMIOLÓGICA DE LA MORBILIDAD MATERNA SEVERA

#### MANUEL CAMARGO CASTILLO

COORDINACIÓN DE LA VIGILANCIA EPIDEMIOLÓGICA DE LA MORBILIDAD MATERNA SEVERA

#### NORMA HERNÁNDEZ CUEVAS

APOYO TÉCNICO DE LA DIRECCIÓN DE VIGILANCIA EPIDEMIOLÓGICA DE ENFERMEDADES NO TRANSMISIBLES

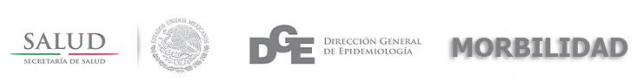

# **INDICE**

| 1. | IMPLEMENTACION DEL SISTEMA | 7 |
|----|----------------------------|---|
| 2. | LIGA DE ACCESO             | 8 |
| 3. | INICIAR UNA SESIÓN         | 8 |
| 4. | FUNCIONALIDAD GENERAL      | 9 |

### PÁGINA

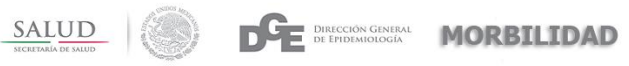

El propósito de este manual es facilitar al usuario la operación de las diferentes pantallas de captura y consulta de la información que se administra en el **Sistema de Vigilancia Epidemiológica de la Morbilidad Materna Severa**.

# **1.- IMPLEMENTACIÓN DEL SISTEMA**

### i) Requerimientos de hardware

Contar con:

- Computadora
- Conexión a Internet

#### ii) Requerimientos del Software

Contar con:

- Sistema Operativo Windows, Mac OS x (Preferentemente).
- Navegador de Internet (Internet Explorer, Opera, Firefox, Netscape u otro navegador).
- Permiso por parte de la Dirección General de Epidemiología.

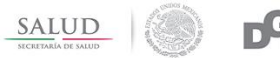

# 2.- LIGA DE ACCESO

Dentro de su navegador, teclee la siguiente dirección electrónica:

http://sivemms.sinave.gob.mx/

| C I http://sivemms.sinave.gob.mx/ |                                              | ×                       | 6 🛠 🕮 |
|-----------------------------------|----------------------------------------------|-------------------------|-------|
| SALUD<br>SICRETARIA DE SALUD      | Dirección General<br>De Epidemiología        | MORBILIDAD              |       |
| SIVEMMS                           |                                              | Iniciar sesión          |       |
|                                   | A CONTRACT                                   |                         |       |
|                                   |                                              |                         |       |
| SECRETARÍA DE SALUD - ALGUI       | NOS DERECHOS RESERVADOS © 2016 - P           | POLÍTICAS DE PRIVACIDAD |       |
| Francisco de P. Miranda           | a # 177, Col. Unidad Lomas de Plateros Deleg | . Álvaro Obregón        |       |
|                                   | Distrito Federal CP. 01480                   |                         |       |

El navegador se dirigirá al sistema

# **3.- INICIAR UNA SESIÓN**

Para iniciar sesión es necesario dar un click en el link Iniciar sesión.

| SALUD<br>SECRETARÍA DE SALUD |                         | DGE                          | Dirección General<br>de Epidemiología | MORBILIDAD             |
|------------------------------|-------------------------|------------------------------|---------------------------------------|------------------------|
| SIVEMMS                      |                         |                              |                                       | Iniciar sesión         |
|                              |                         |                              |                                       |                        |
|                              |                         | SALUD<br>SECRETARÍA DE SALUD |                                       |                        |
| SECRETARÍA                   | DE SALUD - ALGUN        | OS DERECHOS R                | ESERVADOS © 2016 - P                  | OLÍTICAS DE PRIVACIDAD |
| Fra                          | Incisco de P. Miranda # | # 177, Col. Unidad           | Lomas de Plateros Deleg               | . Álvaro Obregón       |
|                              |                         | Distrito Federa              | al CP. 01480                          |                        |

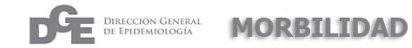

El sistema solicita Usuario y Contraseña, datos que serán proporcionados por la Dirección General de Epidemiologia.

| Contraction and the                                       | the second second second second second second second second second second second second second second second se                                                                                           |   |
|-----------------------------------------------------------|----------------------------------------------------------------------------------------------------|---|
| Contraction In http://sivemms.sinave.gob.mx/Account/Login | P ▼ C 1 in sivemms.sinave.gob.mx ×                                                                                                    |   |
|                                                           |                                                                                                    |   |
| SIVEMMS                                                   | Iniciar sesió                                                                                                    | n |
|                                                           | ACCESO USUMO USUMO CONTINUESA CONTINUESA CONTINUESA CONTINUESA CONTINUESA CONTINUESA CONTINUESA EL RECOMIENDA EL INVIRGADOR GODOLE CHIROME (O) PARA EL BUEN FUNCIONAMIENTO DEL BISTEMA                    |   |
|                                                           | SECRETARIA DE SALUD - ALGUNOS DECENCIOS RESERVADOS O 2016 - POLÍTICAS DE PRIVACIDAD<br>Francisco de P. Miranda # 177, Col. Unidad Lonais de Plateros Deleg. Álvario Obregón<br>Distrito Federal CP. 01400 |   |

SALUD

# 4.- FUNCIONALIDAD GENERAL

El sistema se divide en dos zonas

| http://sivemms.sinave.gob.mx/ | ר ל I≞svemms ×                                                                     |             |
|-------------------------------|------------------------------------------------------------------------------------|-------------|
|                               | SALUD<br>SICHTARIA DE MAND                                                         |             |
| SIVEMMS CONTROL PREIN         | ZONA DE NAVEGACIÓN O MENÚ<br>ATAL MORBILIDAD MATERNA HERRAMENTAS CUENTA            | NLSSA000131 |
|                               | ZONA CENTRO O ÁREA DE TRABAJO                                                      |             |
|                               | SALUD<br>SICLIFICAL IN SMUD                                                        |             |
|                               | SECRETARÍA DE SALUD - ALGUNOS DERECHOS RESERVADOS © 2016 - POLÍTICAS DE PRIVACIDAD |             |
|                               | Francisco de P. Miranda # 177, Col. Unidad Lomas de Plateros Deleg. Álvaro Obregón |             |
|                               | Distrito Federal CP. 01480                                                         |             |

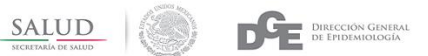

# **BOTONES, LINKS Y BARRA DE MENÚ.**

#### BOTONES

La forma de utilizar esta herramienta es la misma que en cualquier aplicación, también puede usar los comandos del teclado para activar y seleccionar opciones, así como la función a través del ratón, o bien pasar de variable en variable con la tecla de tabulador del teclado.

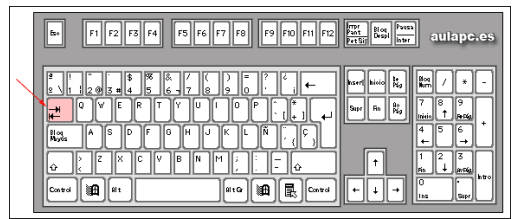

Cabe mencionar que, en algunos módulos del sistema, menús, links, botones y barra de navegación pueden estar visibles o no, dependiendo de las acciones a ejecutar y permisos de usuario.

Los botones principales se encuentran dentro de la zona centro o área de trabajo y son los siguientes:

GUARDAR

Guarda los datos capturados dentro de las plantillas de captura.

**GENERA ARCHIVO** 

Realiza las descargas de información en documentos Excel.

Da paso a una siguiente pantalla de captura.

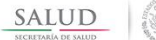

#### **BARRA DE MENU**

- 1. CATALOGO
  - a. USUARIOS
    - i. CUENTAS
  - b. ENTIDADES
  - i. REGISTROS
  - c. MODULOS
    - i. REGISTROS
- 2. CONTROL PRENATAL
  - a. CONSULTA
    - i. NUEVA
    - ii. SEG CONSULTA
- 3. MORBILIDAD MATERNA
  - a. CONSULTA
    - i. NUEVA
    - ii. SEG CONSULTA
- 4. REPORTES CONTROL PRENATAL
  - a. REPORTES
    - i. UNIDAD MEDICA
- 5. REPORTES MORBILIDAD MATERNA
  - a. **REPORTES** 
    - i. ADMINISTRATIVOS
- 6. CUENTA
  - a. SESIÓN
    - i. CERRAR SESIÓN

### LINKS

Dentro del sistema se encuentran <u>textos subrayados</u>, los cuales permiten redirigir a una nueva página y o acción, o realizar descargas de la base de datos.

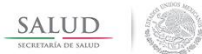

# CATÁLOGOS

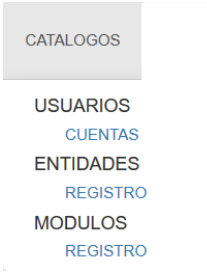

#### Usuarios Cuentas

En esta sección se puede interactuar con las cuentas o usuarios que se encuentran dados de alta en el sistema.

| CATALOGO DE USUARIOS |                                                                                                    |  |  |
|----------------------|----------------------------------------------------------------------------------------------------|--|--|
| BUSCAR POR NOMBRE:   | Buscar                                                                                                    |  |  |
| NOMBRE               |                                                                                                    |  |  |
| ZSSSA012853          | CAMBIAR CONTRASEÑA   ASIGNA O CAMBIA UNIDAD MEDICA   ASIGNA O CAMBIA JURISDICCIÓN   ASIGNA O CAMBIA PERFIL |  |  |
| ZSSSA012450          | CAMBIAR CONTRASEÑA   ASIGNA O CAMBIA UNIDAD MEDICA   ASIGNA O CAMBIA JURISDICCIÓN   ASIGNA O CAMBIA PERFIL |  |  |
| ZSSSA000164          | CAMBIAR CONTRASEÑA   ASIGNA O CAMBIA UNIDAD MEDICA   ASIGNA O CAMBIA JURISDICCIÓN   ASIGNA O CAMBIA PERFIL |  |  |
| ZSIMO001404          | CAMBIAR CONTRASEÑA   ASIGNA O CAMBIA UNIDAD MEDICA   ASIGNA O CAMBIA JURISDICCIÓN   ASIGNA O CAMBIA PERFIL |  |  |
| YNSSA001422          | CAMBIAR CONTRASEÑA   ASIGNA O CAMBIA UNIDAD MEDICA   ASIGNA O CAMBIA JURISDICCIÓN   ASIGNA O CAMBIA PERFIL |  |  |
| YNSSA000611          | CAMBIAR CONTRASEÑA   ASIGNA O CAMBIA UNIDAD MEDICA   ASIGNA O CAMBIA JURISDICCIÓN   ASIGNA O CAMBIA PERFIL |  |  |
| YNSSA000606          | CAMBIAR CONTRASEÑA   ASIGNA O CAMBIA UNIDAD MEDICA   ASIGNA O CAMBIA JURISDICCIÓN   ASIGNA O CAMBIA PERFIL |  |  |

Busca el usuario ingresado.

| CATALOGO DE USUARIOS                                                                                                   |                                                                                                    |          |
|----------------------------------------------------------------------------------------------------|----------------------------------------------------------------------------------------------------|----------|
| BUSCAR POR NOMBRE:                                                                                                    | Buscar                                                                                                    |          |
|                                                                                                    |                                                                                                    | INSERTAR |
| NOMBRE                                                                                                    |                                                                                                    |          |
| ZSSSA012853 CAMBIAR CONTRASEÑA   ASIGNA O CAMBIA UNIDAD MEDICA   ASIGNA O CAMBIA JURISDICCIÓN   ASIGNA O CAMBIA PERFIL |                                                                                                    |          |
| ZSSSA012450                                                                                                    | CAMBIAR CONTRASEÑA   ASIGNA O CAMBIA UNIDAD MEDICA   ASIGNA O CAMBIA JURISDICCIÓN   ASIGNA O CAMBIA PERFIL |          |

Ordena los usuarios de forma ascendente y descendente.

|                    | SALUD<br>NCRETARIA DE SALUD                                                                                | MORBILIDAD |
|--------------------|----------------------------------------------------------------------------------------------------|------------|
|                    | CATALOGO DE USUARIOS                                                                                       |            |
| BUSCAR POR NOMBRE: | INSER                                                                                                    | TAR        |
| NOMBRE             |                                                                                                    |            |
| ZSSSA012853        | CAMBIAR CONTRASEÑA   ASIGNA O CAMBIA UNIDAD MEDICA   ASIGNA O CAMBIA JURISDICCIÓN   ASIGNA O CAMBIA PERFIL |            |
| ZSSSA012450        | CAMBIAR CONTRASEÑA   ASIGNA O CAMBIA UNIDAD MEDICA   ASIGNA O CAMBIA JURISDICCIÓN   ASIGNA O CAMBIA PERFIL |            |

Envía a la pantalla para ingresar un nuevo usuario.

| CATALOGO DE USUARIOS |                                                                                                    |          |
|----------------------|----------------------------------------------------------------------------------------------------|----------|
| BUSCAR POR NOMBRE:   | Buscar                                                                                                    | INSERTAR |
| NOMBRE               |                                                                                                    |          |
| ZSSSA012853          | CAMBIAR CONTRASEÑA   ASIGNA O CAMBIA UNIDAD MEDICA   ASIGNA O CAMBIA JURISDICCIÓN   ASIGNA O CAMBIA PERFIL |          |
| ZSSSA012450          | CAMBIAR CONTRASEÑA   ASIGNA O CAMBIA UNIDAD MEDICA   ASIGNA O CAMBIA JURISDICCIÓN   ASIGNA O CAMBIA PERFIL |          |

Cambia la contraseña de los usuarios

| CATALOGO DE USUARIOS |                                                                                                    |  |  |
|----------------------|----------------------------------------------------------------------------------------------------|--|--|
| BUSCAR POR NOMBRE:   | Buscar                                                                                                    |  |  |
| NOMBRE               | •                                                                                                    |  |  |
| ZSSSA012853          | CAMBIAR CONTRASEÑA   ASIGNA O CAMBIA UNIDAD MEDICA   ASIGNA O CAMBIA JURISDICCIÓN   ASIGNA O CAMBIA PERFIL |  |  |
| ZSSSA012450          | CAMBIAR CONTRASEÑA   ASIGNA O CAMBIA UNIDAD MEDICA   ASIGNA O CAMBIA JURISDICCIÓN   ASIGNA O CAMBIA PERFIL |  |  |
| ZSSSA000164          | CAMBIAR CONTRASEÑA   ASIGNA O CAMBIA UNIDAD MEDICA   ÁSIGNA O CAMBIA JURISDICCIÓN   ASIGNA O CAMBIA PERFIL |  |  |

Asigna o cambia de unidad a los usuarios.

| CATALOGO DE USUARIOS |                                                                                                    |          |
|----------------------|----------------------------------------------------------------------------------------------------|----------|
| BUSCAR POR NOMBRE:   | Buscar                                                                                                    | INSERTAR |
| NOMBRE               |                                                                                                    |          |
| ZSSSA012853          | CAMBIAR CONTRASEÑA   ASIGNA O CAMBIA UNIDAD MEDICA   ASIGNA O CAMBIA JURISDICCIÓN   ASIGNA O CAMBIA PERFIL |          |
| ZSSSA012450          | CAMBIAR CONTRASEÑA   ASIGNA O CAMBIA UNIDAD MEDICA   ASIGNA O CAMBIA JURISDICCIÓN   ASIGNA O CAMBIA PERFIL |          |

Permite asignarle o cambiar de Jurisdicción a los usuarios

| BUSCAR POR NOMBRE: | Buscar                                                                                                    |  |
|--------------------|----------------------------------------------------------------------------------------------------|--|
| NOMBRE             |                                                                                                    |  |
| ZSSSA012853        | CAMBIAR CONTRASEÑA   ASIGNA O CAMBIA UNIDAD MEDICA   ASIGNA O CAMBIA JURISDICCIÓN   ASIGNA O CAMBIA PERFIL |  |
| ZSSSA012450        | CAMBIAR CONTRASEÑA   ASIGNA O CAMBIA UNIDAD MEDICA   ASIGNA O CAMBIA JURISDICCIÓN   ASIGNA O CAMBIA PERFIL |  |
| ZSSSA000164        | CAMBIAR CONTRASEÑA   ASIGNA O CAMBIA UNIDAD MEDICA   ASIGNA O CAMBIA JURISDICCIÓN   ASIGNA O CAMBIA PERFIL |  |

Permite asignarles o cambiar los permisos de los usuarios.

|                    | SALUD<br>SICHETARIA DE SALUD                                                                               | MORBILIDAD |
|--------------------|----------------------------------------------------------------------------------------------------|------------|
|                    | CATALOGO DE USUARIOS                                                                                       |            |
| BUSCAR POR NOMBRE: | Buscar                                                                                                    |            |
| NOMBRE             |                                                                                                    |            |
| ZSSSA012853        | CAMBIAR CONTRASEÑA   ASIGNA O CAMBIA UNIDAD MEDICA   ASIGNA O CAMBIA JURISDICCIÓN   ASIGNA O CAMBIA PERFIL |            |
| ZSSSA012450        | CAMBIAR CONTRASEÑA   ASIGNA O CAMBIA UNIDAD MEDICA   ASIGNA O CAMBIA JURISDICCIÓN   ASIGNA O CAMBIA PERFIL |            |

### Entidades Registros

En la sección de registros de entidades se puede ver, editar el catálogo de Entidades, Municipios y localidades.

| SIVEMMS | CATALOGOS   | CONTROL PRENATAL | MORBILIDAD MATERNA | REPORTES CONTROL PRENATAL | REPORTES MORBILIDAD MATERNA | CUENTA   | carlos.pacheco |
|---------|-------------|------------------|--------------------|---------------------------|-----------------------------|----------|----------------|
|         |             |                  |                    | ESTADOS                   |                             |          |                |
|         |             |                  |                    | CATALOGO DE ESTADOS       |                             |          |                |
| _       | BUSCAR PO   | R NOMBRE:        | Buscar             |                           |                             | INSERTAR |                |
|         | NOMBRE      |                  |                    |                           |                             |          |                |
| _       | AGUASCALI   | ENTES            |                    |                           | EDITAR   DETALLES   MUNIC   | IPIOS    |                |
|         | BAJA CALIFO | ORNIA            |                    |                           | EDITAR   DETALLES   MUNIC   | IPIOS    |                |
| _       | BAJA CALIFO | ORNIA SUR        |                    |                           | EDITAR   DETALLES   MUNIC   | IPIOS    |                |
|         | CAMPECHE    |                  |                    |                           | EDITAR   DETALLES   MUNIC   | IPIOS    |                |
| _       | CHIAPAS     |                  |                    |                           | EDITAR   DETALLES   MUNIC   | IPIOS    |                |
| _       | CHIHUAHUA   |                  |                    |                           | EDITAR   DETALLES   MUNIC   | IPIOS    |                |
|         | COAHUILA E  | E ZARAGOZA       |                    |                           | EDITAR   DETALLES   MUNIC   | IPIOS    |                |
|         | COLIMA      |                  |                    |                           | EDITAR   DETALLES   MUNIC   | IPIOS    |                |

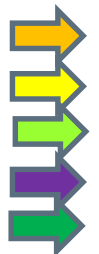

Busca una Entidad especifica. Ordena de forma ascendente y descendente las entidades. Edita una entidad en específico.

Muestra las propiedades o la información de una Entidad.

Nos dirige al catálogo de Municipios por Entidad.

|                           | SALUD<br>NECERIMA DE MAUD      |
|---------------------------|--------------------------------|
| CATALO                    | DGO DE ESTADOS                 |
| BUSCAR POR NOMBRE: Buscar | INSERTAR                       |
| NOMBRE                    |                                |
| AGUASCALIENTES            | EDITAR   DETALLES   MUNICIPIOS |
| BAJA CALIFORNIA           | EDITAR   DETALLES   MUNICIPIOS |
| BAJA CALIFORNIA SUR       | EDITAR   DETALLES   MUNICIPIOS |
| CAMPECHE                  | EDITAR   DETALLES   MUNICIPIOS |
| CHIAPAS                   | EDITAR   DETALLES   MUNICIPIOS |

### Catálogo de Municipios

Busca un Municipio en específico.
Ordena de forma ascendente y descendente los Municipios.
Edita un Municipio en específico.
Muestra las propiedades o la información de un Municipio.
Nos dirige al catálogo de Localidades por Municipio.
Inserta un nuevo Municipio.

|                          | CATALOGO DE MUNICIPIO | s                               |
|--------------------------|-----------------------|---------------------------------|
| BUSCAR POR NOMBRE: Busca | ır                    | INSERTAR                        |
|                          |                       |                                 |
|                          | ESTADO                | + + +                           |
| AGUASCALIENTES           | AGUASCALIENTES        | EDITAR   DETALLES   LOCALIDADES |
| ASIENTOS                 | AGUASCALIENTES        | EDITAR   DETALLES   LOCALIDADES |
| CALVILLO                 | AGUASCALIENTES        | EDITAR   DETALLES   LOCALIDADES |
| cosio                    | AGUASCALIENTES        | EDITAR   DETALLES   LOCALIDADES |

### Catálogo de Localidades

Busca una Localidad en específico.
Ordena de forma ascendente y descendente las Localidades.
Edita una Localidad en específico.
Muestra las propiedades o la información de una Localidad.

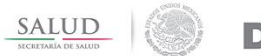

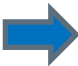

Inserta una nueva Localidad.

| CATALOGO DE LOCAI         | LIDADES        |                   |
|---------------------------|----------------|-------------------|
| BUSCAR POR NOMBRE: BUSCAR |                | INSERTAR          |
|                           | MUNICIPIO      | ↓ ↓               |
| ACAPULCO                  | AGUASCALIENTES | EDITAR   DETALLES |
| AGUA AZUL                 | AGUASCALIENTES | EDITAR   DETALLES |
| AGUASCALIENTES            | AGUASCALIENTES | EDITAR   DETALLES |

### **CONTROL PRENATAL**

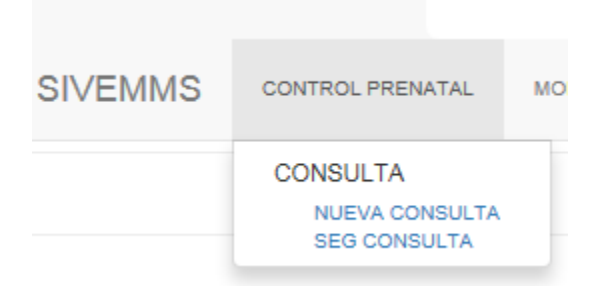

La pantalla de captura de control prenatal se divide en 4 secciones, de las cuales solo existen 2 variables que no es obligatorio llenar (domicilio y teléfono).

| UNDAO MÉDICA     | UND/O VEDICA    |        | ~              | PEOPA    | 8210/916                  |             |
|------------------|-----------------|--------|----------------|----------|---------------------------|-------------|
|                  |                 | APTID  |                |          | NONTHEFT(S)               |             |
| DATEND DE ENGMEN | - 557AD08 -     | v      | MINORO DE MADR | CM70     | - MURCPOS - V             |             |
| 00/1010          |                 |        |                | TELEFONO |                           |             |
| 366746           | 0 NUM           | e ABOR | 9              | CES/VE/8 | U BEINNING DE CERTIFICIÓN | Ð           |
|                  | DATOS CENERALES | 5      | ID IBESKU      |          | NESCO MEMBER              | AUD (85500  |
| nnen (elicis)    |                 | 0      | 24 A 00        |          | О <sup>17АВ</sup>         | Q 412 0 HBS |
| MON, RECORD      | (54A)           | 0      | 10,0 - 24,0    |          | O 17 A 19 Y 18 A 20,3     | 0 *17 0 ×08 |
| THEA.            |                 |        |                |          | C 414000                  |             |

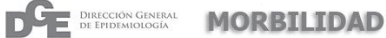

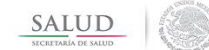

| (CD/44DAO                                                         | O PRIMARIA         | O IOUAL A PRIMARIA | C NULA                        |
|-------------------------------------------------------------------|--------------------|--------------------|-------------------------------|
| Antecedentes                                                      | 64.0 (8cs00        | NESCO INTERNECIO   | ALIO RESCO                    |
| aoro                                                              | C 1A3              | 0 40 MAS           |                               |
| ATT A OF A OF A OF A OF A OF A OF A OF A                          |                    |                    | С семенское                   |
| EMORFACIA OBSTÉTRICA                                              | 0 10               | <u>р</u> и         |                               |
| KRTO PRITVO COMPLISÃO                                             | 0 10               |                    | 0 *                           |
| 2484                                                              | þ. 10              | O 10 Más           |                               |
| EEQLAMPOA ECLAMPOA                                                | 0 10               |                    | О <sup>в</sup>                |
| NEACOUS I NEWOS                                                   |                    | O 28 A 17 600      | CT 28 800 / < 2500 0R8 /> 400 |
| CEIDES FEITWALES                                                  | Ю но               |                    | р в                           |
| UDB CON DEFECTOR AL INVEMIENTO                                    | Q 80               |                    | 0 <sup>8</sup>                |
| HINGA CENTRELINGUAR AND HE CLARIFORMS                             | C NU BAJA          |                    | 0 *                           |
| NOVECEB VENDEA                                                    | Q 80               |                    | C 8                           |
| TRADO ATTRATISTO                                                  | O >12 MESES        |                    | C <17 MERR                    |
| OTIONE LEAD                                                       | O NROUNA           |                    | O e                           |
| HAMABARD ACTUAL                                                   | 1943 BH/502        | Re 560 INTERNETIO  | AL10 (81950)                  |
| THESH DENK FTES                                                   | O North            | O 1941             | C *10                         |
| NEARAZO MÚCIINE                                                   | О но               |                    | 0 8                           |
| OF COMPANYS                                                       | О но               |                    | Ов                            |
| Ade le 5 DE STACIONAL                                             | Q N0               |                    | 0 "                           |
| IENCI AMERIK                                                      | 0 10               |                    | O a                           |
| B (9)                                                             | O NO               |                    | e 0                           |
| 04.01                                                             | O 10               |                    | е о                           |
| TENDERALIA TRANSPARIA.                                            | 0 10               |                    | 0 8                           |
| en formane fa constitutas                                         | O 10               |                    | О <sup>в</sup>                |
| ONEO URERNO CORRESPONDENTE A LA BEMINIA DE<br>ESTA 2014 (CMINITS) | O DENTRO BEL RINGO |                    |                               |
| escolo u anvira                                                   | O M0               |                    | CEFRACTURIO O RECURRENTE      |
|                                                                   |                    |                    |                               |

### Datos de Identificación del paciente

| DATOS DE IDENTIFICACIÓN DE LA PACIENTE | FOLD                                  |
|----------------------------------------|---------------------------------------|
| UNDAD MÉDICA UNIDAD MEDICA             | ✓ FEOHA 07/10/2016                    |
| APELLIDO PATERNO APELLIDO MATERNO      | NOMBRE(S)                             |
| ENTIDAD DE NACIMIENTO ESTADOS V        | MUNICIPIO DE NACIMENTO MUNICIPIOS V   |
| DOMICILIO                              | TELEFONO                              |
| GESTAS 0 PARAS 0 ABORTOS               | S 0 CESÁREAS 0 SEMANAS DE GESTACIÓN 0 |

En la sección existen ciertas funcionalidades; las cuales se especificarán a continuación: La variable de folio sirve para buscar a un paciente que ya cuente con registro previo; en el caso de encontrar al paciente, automáticamente llenara el formulario.

|                                                        | SALUD<br>NICHEYANIA DE NAUD | DIRECCIÓN GENERAL<br>DE EPIDEMIOLOGÍA | MORBILIDAD |
|--------------------------------------------------------|-----------------------------|---------------------------------------|------------|
| DATOS DE IDENTIFICACIÓN DE LA PACIENTE                 | FOLIO<br>FECHA              | TEJISH17900104026                     |            |
| APELLOO PATERNO TELLEZ APELLOO MATERNO MATERNO MATERNO | NOMBRE(S)                   | SILVIA                                |            |
| ENTIDAD DE NACIMENTO MORELOS ~                         | CUAUTLA ~                   |                                       |            |
| DOMICLIO ROVERDE 123                                   | TELEFONO 58974875           |                                       |            |
| GESTAS 5 PARAS 3 ABORTOS 1                             | CESÀREAS 1 SEMANAS DE G     | ESTACIÓN 22                           |            |

En la variable de Unidad Médica. Solo aparecerán las unidades pertenecientes a una Jurisdicción en específico, cierta Jurisdicción está ligada al usuario.

|                     |                                            | EECHA                 |              |
|---------------------|--------------------------------------------|-----------------------|--------------|
|                     | - UNIDAD MEDICA                            | 1 LOUP                | 07/10/2016   |
|                     | UNIDAD MEDICA                              |                       |              |
| APELLIDO PATERNO    | UMF 3 PABELLON ARTEAGA                     |                       | NOMBRE(S)    |
|                     | PABELLON DE ARTEAGA                        |                       |              |
| ENTIDAD DE NACIMIEI | HOSPITAL GENERAL PABELLÓN DE ARTEAGA       | NICIPIO DE NACIMIENTO | MUNICIPIOS V |
|                     | CENTRO DE SALUD URBANO PABELLÓN DE ARTEAGA |                       |              |
| DOMICILIO           | CENTRO DE SALUD RURAL LAS ÁNIMAS           | TELEFONO              |              |
|                     | CENTRO DE SALUD RURAL EMILIANO ZAPATA      |                       |              |

Para enviar una notificación inmediata, es necesario seleccionar la opción SI.

| ENVIAR NOTIFICACION INMEDIATA | - ENVIAR NOTIFICACION - |
|-------------------------------|-------------------------|
|                               | ENVIAR NOTIFICACION     |
|                               | SI                      |
|                               | NO                      |

En la pantalla de envío inmediato como requerimiento es necesario la captura del doctor que notifica.

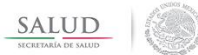

| NOMBRE DEL | MÉDICO                                                                              |
|------------|-------------------------------------------------------------------------------------|
|            | ES NECESARIO QUE INGRESE EL NOMBRE DEL MEDICO                                       |
|            | PRESIÓN ARTERIAL SISTÓLICA MAYOR O IGUAL A 140                                      |
|            | PRESIÓN ARTERIAL DIASTÓLICA MAYOR O IGUAL A 90                                      |
|            | ELEVACIÓN DE 20 MMHG O MÁS SOBRE LAS CIFRAS PREVIAS DURANTE EL PRIMER TRIMESTRE     |
|            | ELEVACIÓN IGUAL O MAYOR A 95 EN EL 2DO TRIMESTRE                                    |
|            | CIFRAS ABSOLUTAS IGUAL O MAYOR A 106 MMHG                                           |
|            | PROTEINURIA > DE 300 MG/DL                                                          |
|            | TIRA REACTIVA EN ORINA CON DETERMINACIÓN DE PROTEINAS IGUAL O MAYOR A 30 MG/DL (1+) |
|            | CEFALEA INTENSA O ALTERACIONES VISUALES O CEREBRALES PRESISTENTES                   |
|            | EPIGASTRALGIA                                                                       |
|            | GANANCIA EXCESIVA DE PESO A LO ESPERADO A EDAD GESTACIONAL                          |
|            | RUPTURA PREMATURA DE MEMBRANAS                                                      |
|            | TEMPERATURA < 36 > 38                                                               |
|            | SOMNOLENCIA                                                                         |
|            | FR > 20                                                                             |
|            | FC IGUAL O MAYOR A 90                                                               |
|            | INDICE DE CHOQUE / FC / SISTÓLICA > 8                                               |
|            | SANGRADO TRASVAGINAL                                                                |
|            | TRABAJO DE PARTO EN EMBARAZO DE 36 SDG O MENOS                                      |
|            | TRABAJO DE PARTO EN UNA MUJER CON CESAREA PREVIA                                    |
|            | GLUCEIMA > A 105 MG/DL                                                              |
|            | HB < DE 8 GR/100 ML                                                                 |
|            | CREATINIA SÉRICA > 1, 2                                                             |
|            | RH (-)' COOMBS (*)                                                                  |
|            | CARDIOPATIA                                                                         |
|            | NEFROPATÍA                                                                          |
|            | TROMBOSIS VENOSA PROFUNDA                                                           |
|            | VIH (LINFOPENIA < 1500)                                                             |
|            | HEPATOPATIA                                                                         |
|            | DEPRESIÓN                                                                           |
|            | TUBERCULOSIS                                                                        |
|            |                                                                                     |

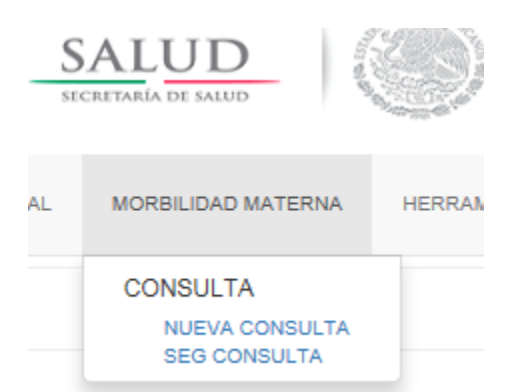

# ESTUDIO DE CASOS DE MORBILIDAD MATERNA SEVERA.

|                         |                         |                             | CRITERIOS DE INCLUSIÓN                |                   |                                    |
|-------------------------|-------------------------|-----------------------------|---------------------------------------|-------------------|------------------------------------|
| ENFERMED/ID ESPE        | CIFICA ENFERME          | DAD ESPECIFICA V            |                                       |                   |                                    |
|                         |                         |                             |                                       |                   |                                    |
|                         |                         |                             |                                       |                   |                                    |
|                         |                         |                             |                                       |                   |                                    |
|                         |                         |                             |                                       |                   |                                    |
|                         |                         |                             |                                       |                   |                                    |
|                         |                         |                             |                                       |                   |                                    |
|                         |                         |                             |                                       |                   |                                    |
|                         |                         |                             |                                       |                   |                                    |
|                         |                         |                             |                                       |                   |                                    |
|                         |                         |                             |                                       |                   |                                    |
| PRE ECLAMPSIA<br>SEVERA | ECLAMPS                 | A CHOQUE HIPOT              | VOLEMICO                              | CHOQUE<br>SÉPTICO | LUFUS<br>ERITEMATOSIO<br>SISTEMICO |
| FALLA ORGÁNICA          | - FALLA ORGÀNICA        | ~                           |                                       |                   |                                    |
|                         | CARDIACA                | VASCULAR                    | CDAGULACIÓN                           | HEPÁTICO          |                                    |
|                         | CEREBRAL                | RENAL                       | RESPIRATORIO                          | METABOLICA        |                                    |
| MANEJO ESPECÍFICO       | - MANEJO ESPECÍFICO -   | ×                           |                                       |                   |                                    |
| INGRESO A UCI           | CRUGIA DE<br>EMERGENCIA | - CIRUGIA DE EMERGENCIA - V | TIPO DE CRUGIA                        | TIPO DE CIRUÇIA   | AL                                 |
| TRANSPUSIÓN DE MA       | IS DE 3 UNIDADES        | - TRANSFUSIÓN - V           |                                       |                   |                                    |
| GLOBULOS ROJOS          | 0                       | PLAQUETAS 0                 | PLASMA FRESC                          | 0                 | PLASMA 0                           |
| CRICPRECIPITADOS        | 0                       | SANGRE TOTAL 0              | FACTORES DE<br>COAGULACIÓN            | 0                 |                                    |
|                         |                         |                             | ANTECEDENTES                          |                   |                                    |
|                         |                         |                             | A A A A A A A A A A A A A A A A A A A |                   |                                    |

|                                                                                                    |                                                                                                    | DATOS DE IDENTRICACIÓN DE LA PAGIENTE                                                                                                |                                                                           |                                                                                                    |                                                                                                    |                                                                             |                                                                           |                                         |  |
|----------------------------------------------------------------------------------------------------|----------------------------------------------------------------------------------------------------|----------------------------------------------------------------------------------------------------|---------------------------------------------------------------------------|----------------------------------------------------------------------------------------------------|----------------------------------------------------------------------------------------------------|-----------------------------------------------------------------------------|---------------------------------------------------------------------------|-----------------------------------------|--|
| NO DE APIDAGON O ENFECIENTE                                                                                                    |                                                                                                    |                                                                                                    |                                                                           |                                                                                                    | FOLIO                                                                                                    |                                                                             |                                                                           |                                         |  |
| APELLIDO PATERNO                                                                                                    |                                                                                                    | APELUDO MATERNO                                                                                                    |                                                                           |                                                                                                    |                                                                                                    | NOMBRE(S)                                                                   |                                                                           |                                         |  |
| C07200.018                                                                                                    |                                                                                                    | on panén                                                                                                    |                                                                           |                                                                                                    |                                                                                                    |                                                                             | 5000 400040                                                               |                                         |  |
| - ESTADO CIVIL                                                                                                    | - *                                                                                                    | OCHACION                                                                                                    |                                                                           |                                                                                                    |                                                                                                    |                                                                             | ESCOLANIDAD                                                               | - ESCOLARIDAD V                         |  |
| APERCHORA                                                                                                    | NENCIA-                                                                                                    | ENTIDAD DE NACIMEN                                                                                                    | NTO                                                                       | - ESTADO                                                                                                    | ~                                                                                                    |                                                                             |                                                                           |                                         |  |
| FECHA DE NACIMIENTO                                                                                                    | 07/10/2016                                                                                                    | E                                                                                                    | DAD AÑOS                                                                  | ٥                                                                                                    |                                                                                                    |                                                                             |                                                                           |                                         |  |
| REC                                                                                                    |                                                                                                    | CURP                                                                                                    |                                                                           |                                                                                                    |                                                                                                    |                                                                             |                                                                           |                                         |  |
|                                                                                                    |                                                                                                    |                                                                                                    | RESID                                                                     | ENCIA ACTUAL                                                                                                    |                                                                                                    |                                                                             |                                                                           |                                         |  |
| CALLE Y NÚMER                                                                                                    |                                                                                                    |                                                                                                    |                                                                           | ESTADO                                                                                                    | ESTADO                                                                                                    |                                                                             | ·                                                                         |                                         |  |
| MUNOPO O DELEGACIÓN                                                                                                    | - MUNCIPIOS Y                                                                                                    | C                                                                                                    | CLONA O LOCALIDAD                                                         |                                                                                                    |                                                                                                    |                                                                             | CODI                                                                      | GO POSTAL                               |  |
| ENTRE CALLE                                                                                                    |                                                                                                    |                                                                                                    | Y CALLE                                                                   |                                                                                                    |                                                                                                    |                                                                             |                                                                           | TÉLEFONO                                |  |
| TENE MAS DE 6 MESES DE VIVIR EN SU DO                                                                                                    | OMCLIO - MESES EN                                                                                                    | DOMICILIO                                                                                                    |                                                                           | HABLA CASTELLA                                                                                                    | 10                                                                                                    | - HABLA CASTELL                                                             | ANO V                                                                     |                                         |  |
| ¿SE CONSIDERA INDIGENA?                                                                                                    | - SE CONSIDERA INDÍGENA V                                                                                                    | L                                                                                                    | ENGUA INDIGENA QUE                                                        | I HABLA                                                                                                    | - LENGUA INDIGENIA                                                                                                    |                                                                             |                                                                           |                                         |  |
|                                                                                                    |                                                                                                    |                                                                                                    |                                                                           |                                                                                                    |                                                                                                    |                                                                             |                                                                           |                                         |  |
|                                                                                                    |                                                                                                    |                                                                                                    | DATOS DE LA                                                               | UNIDAD NOTIFICA                                                                                                    | NTE                                                                                                    |                                                                             |                                                                           |                                         |  |
| CLAVE ASSISTANCES                                                                                                    | NOMERE :                                                                                                    | CENTRO DE SALUD R                                                                                                    | URAL FIMILIANCI ZAPRO                                                     | ^                                                                                                    | CONSO BOSTA                                                                                                    | 19225                                                                       |                                                                           |                                         |  |
| INSTITUCIÓN SSA                                                                                                    |                                                                                                    |                                                                                                    |                                                                           |                                                                                                    | the state of the state of the s                                                                                                    |                                                                             |                                                                           |                                         |  |
|                                                                                                    | ENTIDAD                                                                                                    | AGUASCALIENTES                                                                                                    |                                                                           |                                                                                                    | JURISDICCIÓN                                                                                                    | RINCÓN DE ROMOS                                                             |                                                                           |                                         |  |
| MUNOPO PABELLÓN DE ARTE                                                                                                    | ENTDAD<br>SADA LOCALIDAD                                                                                                    | AGUASCALIENTES<br>EMILIANO ZAPATA                                                                                                    |                                                                           |                                                                                                    | JURISDICCIÓN<br>ESTATUS                                                                                                    | RINCÓN DE ROMOS<br>EN OPERACIÓN                                             |                                                                           |                                         |  |
| MUNCIPO PABELLÓN DE ARTE                                                                                                    | ENTDAD<br>IAGA LOCALIDAD                                                                                                    | AGUASCALIENTES                                                                                                    |                                                                           |                                                                                                    | JURISDICCIÓN<br>ESTATUS                                                                                                    | RINCÓN DE ROVIDS<br>EN OPERACIÓN                                            |                                                                           |                                         |  |
| MUNCIPO PARELLÓN DE ARTE                                                                                                    | ENTEAD<br>AGA LOGALIDAD                                                                                                    | AGUASCALIENTES<br>EMILIANO ZAPATA                                                                                                    | DATOS DE                                                                  |                                                                                                    | JURISDICCIÓN<br>ESTATUS                                                                                                    | RINCÓN DE ROMOS                                                             |                                                                           |                                         |  |
| MUNCIPO PARELLÓN DE ARTE                                                                                                    | ENTEAD<br>2404 LOCALDAD<br>07/10/2016                                                                                                    | AGUASCALIENTES<br>EMILIANO ZAVATA<br>S                                                                                               | DATOS DE<br>ERVICIO AL QUE INGR                                           | INTERNAMIENTO                                                                                                    | JURISDICIÓN<br>ESTATUS                                                                                                    | FINCÓN DE ROMOS                                                             |                                                                           |                                         |  |
| MEINCHO PARELLÓN DE ARTE<br>FECHA DE INSRESO HOSPITULARIO<br>ESTADO A SU INGRESO                                                                                                    | GACTINE         GACTINE           CARLIADI         AGA           01/102         BCR001           01/102         BCR001                                                                                                    | AGUASCALENTES<br>EMUANO ZAVWA<br>S<br>E                                                                                              | DATOS DE<br>ERVICIO AL QUE INGR<br>IN ESTE INGRESO LA F                   |                                                                                                    | JURSERCIÓN<br>ESTATUS<br>- PERRESO POR                                                                                                    | RINCÓN DE ROMOS<br>EN OPERACIÓN                                             |                                                                           |                                         |  |
| MINICIPO PRESLÓVICE ARE<br>FECINA DE PRESCE HORP DUARD<br>ESTADO A SU NORESO<br>EN CASO DE SER REFE                                                                                                    | FRITCAD           ADA         LOCALERO           07/1002916                                                                                                    | AGLARIA REGISTRE                                                                                                    | DATOS DE<br>ERVICIO AL QUE NOR<br>IN ESTE INGRESO LA 1<br>E LA UNIDAD DE  | EINTERNAMIENTO                                                                                                    | JURISHOOÓN<br>ESTATUS<br>- INGRESIO POR<br>REFERIDA, SI FUE                                                                                                    | RINCÓN DE ROMOS<br>EN OPERACIÓN<br>MÁS DE UNA RE                            | GISTRE COMO N                                                             | ÚMERO 1 LA MÁS RECIENTE                 |  |
| MINORO PRELÓNIO: ATR<br>TODIA DE INSRESO I IOSPIDUARO<br>ESTADO A SU NORESO<br>EN CASO DE SER REFE<br>UNIDO DE RETURIDA                                                                                                    | ENTERD      ACA      CONTRACT      CONTRACT       CONTRACT       CONTRACT      CONTRACT      CO | AGUARCA IEMIES<br>EMUNO ZAWA<br>S<br>CALARIA REGISTRI<br>M-                                                                          | DATOS DE<br>CRYICIO AL QUE NGR<br>EN ESTE INGRESO LA IN<br>E LA UNIDAD DE |                                                                                                    | JURISDICCÓN<br>ESTATUS<br>- REFREID POR -<br>REFERIDA, SI FUE<br>INSTITUCÓN DE RE                                                                                                    | ERICÓN DE ROXOS<br>EN OREISACIÓN<br>MÁS DE UNA RE<br>FERENCIA               | GISTRE COMO N                                                             | UMERO 1 LA MÁS RECIENTE                 |  |
| MARCIPO PRAELOU DE ADE<br>REGION EN INSTEMIO<br>ESTADO A SU HOTESO<br>EN CASO DE SER REFE<br>UNIDAD ER REFERIDA                                                                                                    | FILTED           XRA         LECALIDA           011102019         V           - ERIADO A SU MERISO -         V           - LEDAO DE OTRA UNIDAD HOSPIT         -           - LEDAO DE SUFERIADO         -                                                                                                    | AGUARCA IENTES<br>EMUANO ZAVIRA<br>S<br>FALARIA REGISTRE<br>N- V<br>N- V                                                             | DATOS DE<br>ERVICIO AL QUE NGR<br>IN ESTE INGRESO LA I<br>E LA UNIDAD DE  |                                                                                                    | JUREERCOÓN<br>ESTATUS<br>- RESRESIO POR -<br>REFERIDA, SI FUE<br>INSTITUCIÓN DE RE                                                                                                    | ERICÓR DE ECINOS<br>EN OPERACIÓN<br>MÁS DE UNA REF<br>FERENCIA              | EGISTRE COMO N<br>- INSTITUCIÓN DE<br>- INSTITUCIÓN DE                    | DMERO 1 LA MÁS RECIENTE<br>INFINITION V |  |
| налого инесцой се лаге<br>ГСОНА СЕ ИККОЗО ГОВРТИ, АКО<br>ЕКЛОВО А БИ ИСЛЕВО<br>ЕКЛОВО А БИ ИСЛЕВО<br>ИЛОНО СЕ ИРЕГЕНСКА<br>ИЛОНО СЕ ИРЕГЕНСКА                                                                                                    | FILTAD           ARCA         LECALIDAD           01765276         Image: Control of Control of Control o                                                                                         |                                                                                                    | DATOS DE<br>CRINCO AL QUE NOB<br>IN ESTE INGRESO LA IN<br>E LA UNIDAD DE  |                                                                                                    | JUREDICIÓN<br>ESTATUS<br>- REREISO POR -<br>REFERIDA, SI FUE<br>RESTITUCIÓN DE RE<br>RESTITUCIÓN DE RE                                                                                                    | INICOLOFI HONGIS<br>EN OPERACIÓN<br>MÁS DE UNA RE<br>FERICIA<br>FERENCIA    | GISTRE COMO N<br>- INSTITUCIÓN DE<br>- INSTITUCIÓN DE<br>- INSTITUCIÓN DE |                                         |  |
| HERICH'O (PARTICUT)     INSELLOY DR AIR     ITCOLA LE INSELLOY DR AIR     INCOLA LE INSELLOY DR AIR     INSELLOY DR AIR     INSELLOY DR AIR | ENTRAD     ECONIDA     ECONIDA     ECONIDA     ECONIDA     ECONIDA     ECONIDA     ECONIDA     ECONIDA     ECONIDA     ECONIDA     ECONIDA     ECONIDA     ECONIDA     ECONIDA     ECONIDA     ECONIDA     ECONIDA     ECONIDA      ECONIDA     ECONIDA      ECONIDA       ECONIDA       ECONI | ACUACALENES<br>EMI AND /AMA<br>9<br>8<br>7<br>7<br>8<br>4<br>8<br>4<br>7<br>8<br>4<br>7<br>8<br>7<br>8<br>7<br>8<br>7<br>8<br>7<br>8 | DATOS DE<br>CERICO AL QUE INGR<br>IN ESTRE INGRESO LA T<br>E LA UNIDAD DE | ENTERNAMENTO                                                                                                    | JARREDOW<br>ESTATUS<br>- REGISTO POR -<br>REFERIDA, SI FUE<br>RETTUCON DE RE<br>RETTUCON DE RE                                                                                                    | INCOMENDATION<br>IN OPERATION<br>MÁS DE UNA RE<br>FERENCIA<br>PERENCIA      | саізтие сомо м<br>– изтичок ок<br>– изтичок ок<br>– изтичок ок            |                                         |  |
| MERICANO         INMERICAN DE ALER           FECON ELE INSEGO I DEPENJARO         E           ELETADO A DU INFORMO         E           UNIDAD DE SER TREFERI         I           UNIDAD DE SER TREFERION         I           UNIDAD DE SER TREFERION         I           UNIDAD DE SER TREFERION         I           UNIDAD DE SER TREFERION         I           UNIDAD DE SER TREFERION         I           UNIDAD DE SER TREFERION         I           UNIDAD DE SER TREFERION         I           UNIDAD DE SER TREFERION         I           UNIDAD DE SER TREFERION         I           UNIDAD DE SER TREFERION         I           UNIDAD DE SER TREFERION         I           UNIDAD DE SER TREFERION         I                                                                                                    | ENTRAD     ECONDAC     ECONDAC     ECONDAC     ECONDAC     ECONDAC     ECONDAC     ECONDAC     ECONDAC     ECONDAC     ECONDAC     ECONDAC     ECONDAC      ECONDAC       | АСКИССИ (1995)<br>1911.1940 (2414)<br>9<br>1911.1940 (2414)<br>9<br>19<br>19<br>19<br>19<br>19<br>19<br>19<br>19<br>19               | DATOS DE<br>ERRICO AL OLE INGRESO LA O<br>E LA UNIDAD DE                  | EINTERNAMENTO                                                                                                    | ARRESOLUTION<br>ESTATUS<br>ESTATUS<br>ARRESOLUTION<br>EFERIDA, SI FUE<br>REFERIDA, SI FUE<br>REFERIDA SI FUE<br>REFERIDA SI FUE<br>REF                                                       |                                                                             | - яктписки ре<br>- яктписки ре<br>- яктписки ре                           |                                         |  |
| MERICANO         INMERICAN DE ALER           FICON EL MARCON LOPIDUARO         ERSTADO A DU MORESO           ENSIDO A DU MORESO         ENSIDO A DU MORESO           UNIDAD EL REFERIDA         INMERIO EL REFERIDA           UNIDAD DE REFERIDA         INMERIO EL REFERIDA           UNIDAD DE REFERIDA         INMERIO EL REFERIDA           UNIDAD DE REFERIDA         INMERIO EL REFERIDA           UNIDAD DE REFERIDA         INMERIO EL REFERIDA           UNIDAD DE REFERIDA         INMERIO EL REFERIDA           UNIDAD DE REFERIDA         INMERIO EL REFERIDA           UNIDAD DE REFERIDA         INMERIO EL REFERIDA           UNIDAD DE REFERIDA         INMERIO EL REFERIDA           UNIDAD DE REFERIDA         INMERIO EL REFERIDA           UNIDAD DE REFERIDA         INMERIO                                                                                                    | ENTRAD           ARCA         LECKUPA           017050916         Y           - 551000 A 50 HERM S0 -         Y           ERDA DE OTRA UNIDAD HOOPTI         - UNIDAD DE SPERINGO           - UNIDAD DE SPERINGO         - UNIDAD DE SPERINGO           - UNIDAD DE SPERINGO         - UNIDAD DE SPERINGO                                                                                                    | АСКИССИРИРЯ<br>FOR UND ЛАЧКА<br>В<br>В<br>В<br>В<br>В<br>В<br>В<br>В<br>В<br>В<br>В<br>В<br>В                                        | DATOS DE<br>CERNICO AL QUE HARR<br>IN ESTE INCRESO LA M                   |                                                                                                    | , интерссойч<br>езлиця<br>- лесни за учая -<br>кетенца, за FUE<br>кеттицойн се ле<br>сентицойн се ле<br>сенти                                                                                                    | Inicial de Industri<br>es desundos<br>MÁS DE UNA RE<br>FERENCIA<br>PERENCIA | ссіятте сомо м<br>– яктичала ре<br>– яктичала ре<br>– яктичала ре         |                                         |  |
| Marcero         Indext.(1/0106.4078           Income C. Indext.00110.04701,4400         Income C. Indext.00110.04701,4400           EXEMOLA B.V. INDEXED         Income C. Indext.00110.04701,4400           UNLING ICE HET FREICHA         Indext.00110.0170,1400           UNLING ICE HET FREICHA         Indext.00110.0170,1400           UNLING ICE HET FREICHA         Indext.00110.0170,1400           UNLING ICE HET FREICHA         Indext.00110.0170,1400           UNLING ICE HET FREICHA         Indext.00110.01700,1700,0700,0700,0700,0700,07                                                                                                    | HITAD     HOTAD     HOTAD     H | АСШКСИ (РЯЧ)<br>101,1400 / АЧКА<br>9<br>101,1400 / АЧКА<br>9<br>10<br>10<br>10<br>10<br>10<br>10<br>10<br>10<br>10<br>10             | DATOS DE<br>CENICO 44 QUE INGR<br>NEESTE INGRESO LA TO                    | CONTRACTOR CONTRACTOR CONTRA | MACHORENE,<br>SURVES<br>SURVES<br>- NCA COLVERS<br>- NCA COLVERS<br>- NCO | INICOLOR I ROMON<br>EN OPENADOS<br>MÁS DE UNA RE<br>FERENCIA<br>PERENCIA    | сціяття: Сомо N<br>— паттискі ра<br>— паттискі ра<br>— паттискі ра        |                                         |  |

NOTIFICACIÓN INMEDIATA Y ESTUDIO DE CASO DE MORBILIDAD MATERNA SEVERA

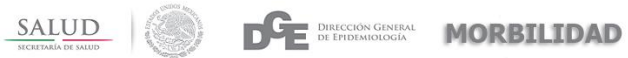

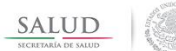

#### DIRECCIÓN GENERAL DE EPIDEMIOLOGÍA MORBILIDAD

| RIESGO PRECONCER               | PCIONAL                |                    |                              |                |                            |                                    |                  |                             |   |         |
|--------------------------------|------------------------|--------------------|------------------------------|----------------|----------------------------|------------------------------------|------------------|-----------------------------|---|---------|
| LA PAGENTE PRESENT             | TA ALGUNA COMORDIJDA   | D                  | - COMORBIL                   | DAD - Y        |                            |                                    |                  |                             |   |         |
| (SX. METABÓLICO, O             | DBESIDAD, DESNUTRIC    | CIÓN, ALERGIAS, I  | HEMATOLÓGICOS, IT            | S, INMUNOLÓGIC | OS, EPILEPSIA, ET          | C.)                                |                  |                             |   |         |
| DIAGNÓSTICO UNO                |                        |                    |                              |                |                            |                                    | CIE 10           |                             |   |         |
| DVIGNÓSTICO DOS                |                        |                    |                              |                |                            |                                    | CIE 10           |                             |   |         |
| DIAGNÓSTICO TRES               |                        |                    |                              |                |                            |                                    | CIE-10           |                             |   |         |
| LA PACIENTE TIENE ANT          | ITECEDENTES DE :       |                    |                              |                |                            |                                    |                  |                             |   |         |
|                                | TABAQUISMO             |                    | ALCOHOLISMO                  |                | USO DE OTRA                | S DROGAS                           |                  | NINGUNA TONCOMANÍA          |   |         |
|                                |                        |                    |                              |                |                            |                                    |                  |                             |   |         |
| LA PACIENTE CURSA SI           | LI PRMER ENELARAZO     |                    |                              | _              | ANTECEDENTES               | GINECO-OBSTÉTRIC                   | DS .             |                             |   |         |
| NUMERO DE                      |                        |                    | PRMER ENBARA                 | 20             |                            | NÍNERO DE                          |                  |                             |   |         |
| EMBARAZOG                      | 1                      |                    | NOMENO DE PARTOS             | 0              |                            | CESÁREAS                           | 0                |                             |   |         |
| NÚMERO DE<br>ABORTOS           | D                      |                    | EMBARAZOS<br>ECTÓPICOS       | a              |                            | ENBARAZO MOLAR                     | 0                |                             |   |         |
| PRODUCTOS<br>NACIDOS VIVOS     | 0                      |                    | PRODUCTOS<br>NACIDOS MUERTOS | 0              |                            | PERIODO<br>INTERGENÉSICO<br>(AÑOS) | 0                |                             |   |         |
| COMPUCACIONES EN E             | EMBARAZOS ANTERORES    |                    | - COMPLICAC                  | ONES Y         |                            | EN QUE EMBARAZO S                  | PRESENTO         | )                           |   |         |
|                                |                        |                    |                              |                |                            |                                    |                  |                             |   |         |
| CONTROL PRENATAL               |                        |                    |                              |                | EMBA                       | RAZO ACTUAL                        |                  |                             |   |         |
| SEMANAR DE CESTACIÓ            | - CONTROL PREN         | ATAL -             |                              |                | NUMERO DE COM              |                                    |                  |                             |   |         |
|                                |                        | A PROVINC          | 0                            |                | PRENATAL                   |                                    | 0                |                             |   |         |
| BORENTO DE DI COMP             |                        | MOMENTO            | DE LA COMPLICACIÓ            | N              |                            |                                    |                  |                             |   |         |
| SEMANAS DE GESTACIÓ            | ION AL INGRESO HOSPITA | LARIO              | 0                            |                | SEMMIAS DE GES             | TACIÓN A LA CONCLUSI               | N DEL EMBARAZO   | 0                           |   |         |
| MENCIONE COMO CONO<br>EMBARAZO | CLUYÓ EL               | COMO CONCLUYÓ      | EL EMBAR                     |                |                            |                                    |                  |                             |   |         |
| ESTADO DEL RECIEN NA           | IACIDO                 | ESTADO DEL RECI    | EN NACIDO 🗸                  | PS             | ODUCTO CON MALFO           | RMACIONES                          | - MALFORMACIONE  | 3                           |   |         |
| PESO DEL RECIEN NAC            | 000                    |                    |                              |                |                            |                                    |                  |                             |   |         |
|                                |                        |                    |                              |                |                            |                                    |                  |                             |   |         |
| FECHA DE EGRESO HO             | OSPITALARIO            |                    |                              | DÍ             | DATOS                      | PTALARIA                           |                  | DÍAS DE ESTANCIA            |   |         |
| MOTIVO DE EGRESO HI            | IOSPITALARIO           | 07/10/201          | 6                            |                |                            | 0                                  |                  | UCI                         | 0 |         |
|                                |                        | - MOTIVO -         | -  ~                         |                |                            | .01410                             |                  |                             |   |         |
| EN MOLENIE EGREGO              | CON METODO DE PONIE    | unuun              | - MÉTODO DE PUA              | VIFICACIÓN ~   |                            | 200ALY                             |                  |                             |   |         |
| UNDAD DE REFERENCI             | 1A                     |                    |                              |                |                            | INSTITUCIÓN DE REFE                | ENCIA            | - INSTITUCIÓN DE REFERENCI/ | ] |         |
| DAGNÓSTICO UNO                 |                        |                    |                              |                |                            |                                    | CIE-10           |                             |   |         |
| DIAGNÓSTICO DOS                |                        |                    |                              |                |                            |                                    | CIE-10           |                             |   |         |
| DIAGNÓSTICO TRES               |                        |                    |                              |                |                            |                                    | CIE-10           |                             |   |         |
| DIAGNÓSTICO CUATRO             |                        |                    |                              |                |                            |                                    | CIE-10           |                             |   |         |
| EL CASO SE REVISÓ EF           | EN COMITÉ DE PREVENCIÓ | IN Y ESTUDIO DE LA | MORBILIDAD Y MORTAL          | IDAD MATERNA:  | - SE REVISO                | - ·                                |                  |                             |   |         |
| IBSERVACIONES                  |                        |                    |                              |                |                            |                                    |                  |                             |   |         |
|                                |                        |                    |                              |                |                            |                                    |                  |                             |   |         |
|                                |                        |                    |                              |                |                            | 4                                  |                  |                             |   |         |
|                                |                        |                    |                              |                |                            |                                    |                  |                             |   | GUARDAR |
|                                |                        |                    |                              |                |                            |                                    |                  |                             |   | _       |
|                                |                        |                    |                              |                |                            |                                    |                  |                             |   |         |
|                                |                        |                    |                              |                | C A T T T                  | 1990                               |                  |                             |   |         |
|                                |                        |                    |                              |                | SALUI<br>SECRETARÍA DE SAL |                                    |                  |                             |   |         |
|                                |                        |                    |                              |                |                            |                                    |                  |                             |   |         |
|                                |                        |                    | SEGRE IARIA DE               | SALUD - ALGO   | NOS DERECHO                | S RESERVADOS @                     | 2016 - POLÍTICAS | DE PRIVACIDAD               |   |         |

Dentro de la plantilla de Estudio de casos de Morbilidad Materna Severa, existen variables con funcionalidades que ayudan a mejorar la calidad de ingreso de la información.

# 1.- SECCIÓN - DATOS DE IDENTIFICACIÓN DE LA PACIENTE

# A)No. DE AFILIACIÓN O EXPEDIENTE

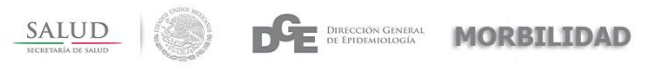

Si el número de afiliación o expediente ya se encuentra capturado en el sistema; automáticamente se llenarán las variables (Apellido Paterno, Apellido Materno, Nombre, Entidad de Nacimiento, Fecha de Nacimiento, RFC, CURP).

| NOTIFICACIÓN INMEDIATA Y ESTUDIO DE CASO DE MORBILIDAD MATERNA SEVERA |                              |           |                           |  |  |  |  |
|-----------------------------------------------------------------------|------------------------------|-----------|---------------------------|--|--|--|--|
| DATOS DE IDENTIFICACIÓN DE LA PROIENTE                                |                              |           |                           |  |  |  |  |
| NO DE AFILINCIÓN O EXPEDIENTE 31140204001                             |                              | rouo      |                           |  |  |  |  |
| APELLIDO PATERINO MENDICUTI                                           | APELLIDO MATERNO MARTIN      | NOMERE(S) | MARIA JESUS               |  |  |  |  |
| ESTADO CIVIL ESTADO CIVIL V                                           | OCUPACIÓN                    |           | ESCOLARIDAD ESCOLARIDAD V |  |  |  |  |
| AFILIACIÓN - DERECHOHABIENCIA - V                                     | ENTIDAD DE NACIMENTO YUCATÁN | ~         |                           |  |  |  |  |
| FECHA DE NACIMENTO 15/08/1996                                         | EDAD AÑOS 0                  |           |                           |  |  |  |  |
| RFC MEMM960816                                                        | CURP MEMMB60815MY/NNRR       |           |                           |  |  |  |  |

### **B)** FOLIO.

La variable de folio nos ayuda a buscar un caso existente en el sistema y poder modificar la información.

|                      |                |          |        |                     | DATOS DE IDENTIF   | ICACIÓN DE LA F | ACIENTE        |              |             |             |                |
|----------------------|----------------|----------|--------|---------------------|--------------------|-----------------|----------------|--------------|-------------|-------------|----------------|
| NO DE AFILIACIÓN O E | XPEDIENTE      | 16-19590 |        |                     |                    |                 | FOLID          | GULOCL302282 |             |             |                |
| APELLIDO PATERNO     | GUZMAN         |          | )      | APELLIDO MATERNO    | LOPEZ              |                 |                | NOMBRE(S)    | CLAUDIA     |             |                |
| ESTADO CIVIL         | DIVORCIADO(A)  | ) ~      | ]      | OCUPACIÓN           | AMA DE CASA        |                 |                |              | ESCOLARIDAD | BACHILLERAT | O, PREPARATORI |
| AFILIACIÓN           | SEGURO POPU    | LAR      | ]      | ENTIDAD DE NACIMIEN | по                 | VERACRUZ DE IO  | GNACIO DE LA L |              |             |             |                |
| FECHA DE NACIMIENT   | 0              | 14/02    | 2/1977 | E                   | DAD AÑOS           | 39              |                |              |             |             |                |
| RFC                  | GULC770214     |          |        | CURP                | GULC770214MVZZ     | PL              |                |              |             |             |                |
|                      |                |          |        |                     |                    |                 |                |              |             |             |                |
|                      |                |          |        |                     | RESIDE             | INCIA ACTUAL    |                |              |             |             |                |
| DOMICILIO            | CALLE 12 NUMER | RO 517   |        |                     |                    | ESTADO          | YUCATÁN        |              | ~           |             |                |
| MUNICIPIO O DELEGAO  | CIÓN           | MÉRIDA   | ~      | c                   | OLONIA O LOCALIDAD |                 | NUEVA KUKULKAN |              | CODIG       | O POSTAL    |                |
| ENTRE CALLE          | 85             |          |        |                     | Y CALLE            | 87              |                |              |             | TÉLEFONO    | 9996231235     |
| TIENE MAR DE 6 MER   |                | OMICILIO |        |                     |                    |                 | NO             |              |             |             |                |

# C)EDAD

Para poder obtener la edad es necesario capturar la fecha de nacimiento.

| FECHA DE NACIMIENTO | 06/02/1985 | EDAD AÑOS | 31 |  |
|---------------------|------------|-----------|----|--|
|                     |            |           |    |  |

**D**)**RFC** 

| SALUD<br>SECRETARIA DE SALUD |                      | DE | Dirección General<br>de Épidemiología | MORBILIDAD |
|------------------------------|----------------------|----|---------------------------------------|------------|
|                              | South and the second |    |                                       |            |

Para la obtención de la variable RFC es necesario ingresar las variables (Apellido Paterno, Apellido Materno, Nombre, Entidad de Nacimiento y fecha de Nacimiento).

| APELLIDO PATERNO PACHECO       | APELLIDO MATERNO REBOLLEDO | NOMBRE(S) | ROMINA      |
|--------------------------------|----------------------------|-----------|-------------|
| ESTADO CIVIL ESTADO CIVIL V    | OCUPACIÓN                  |           | ESCOLARIDAD |
| AFILIACIÓN DERECHOHABIENCIA 🗸  | ENTIDAD DE NACIMIENTO      | ~         |             |
| FECHA DE NACIMIENTO 14/01/1985 | EDAD AÑOS 31               |           |             |
| RFC PARR850114                 | CURP PARR850114MMCC8M      |           |             |

# E) CURP

Para la obtención de la variable RFC es necesario ingresar las variables (Apellido Paterno, Apellido Materno, Nombre, Entidad de Nacimiento y fecha de Nacimiento.

| APELLIDO PATERNO    | PACHECO          |            | APELLIDO MATERNO    | REBOLLEDO    |        |   | NOMBRE(S) | ROMINA      |             |   |
|---------------------|------------------|------------|---------------------|--------------|--------|---|-----------|-------------|-------------|---|
| ESTADO CIVIL        | ESTADO CIVIL     | ~          | OCUPACIÓN           |              |        |   |           | ESCOLARIDAD | ESCOLARIDAD | ~ |
| AFILIACIÓN          | DERECHOHABIENCIA | ~          | ENTIDAD DE NACIMIEN | по           | MÉXICO | ~ |           |             |             |   |
| FECHA DE NACIMIENTO |                  | 14/01/1985 | E                   | DAD AÑOS     | 31     |   |           |             |             |   |
| RFC                 | PARR850114       |            | CURP                | PARR850114MM | ICCBM  |   |           |             |             |   |

# 2.- SECCIÓN - RESIDENCIA ACTUAL

### A) MUNICIPIO DE RESIDENCIA.

Para poder obtener la lista de municipios es necesario haber seleccionado con anterioridad Alguna Entidad.

|                     |                    |                               |             | RESIDENC              | CIA ACTUAL      |                 |                  |
|---------------------|--------------------|-------------------------------|-------------|-----------------------|-----------------|-----------------|------------------|
| CALLE Y NÚMERO      |                    |                               |             |                       | ESTADO          | BAJA CALIFOR    | NIA 🗸            |
| MUNICIPIO O DELEGAC | CIÓN               | - MUNICIPIOS -                | c           | OLONIA O LOCALIDAD    |                 |                 |                  |
| ENTRE CALLE         |                    | MUNICIPIOS<br>ENSENADA        |             | Y CALLE               |                 |                 |                  |
| TIENE MAS DE 6 MESE | S DE VIVIR EN SU D | MEXICALI<br>TECATE<br>TIJUANA | DOMICILIO ~ | Н                     | IABLA CASTELLAI | NO              | HABLA CASTELLANC |
| ¿SE CONSIDERA INDÍG | ENA?               | PLAYAS DE ROSARITO            | LE          | ENGUA INDIGENA QUE HA | BLA             | LENGUA INDIGENA | ~                |

# **B)** LENGUA INDÍGENA.

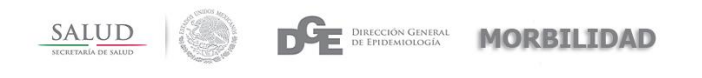

La variable, Lengua indígena solo se activa si se escoge como respuesta SI en la variable. ¿Se considera indígena?

| 0                                      |                              |                    |                          |               |                                       |      |
|----------------------------------------|------------------------------|--------------------|--------------------------|---------------|---------------------------------------|------|
|                                        | SALUD<br>SECRETARÍA DE SALUD |                    | DE DIREC                 | IDEMIC LEN    | AL NGUA INDIGENA                      | 1    |
|                                        |                              |                    |                          | Aguad         | cateco (Awakateko)                    |      |
|                                        |                              |                    |                          | Amuz          | rgo                                   |      |
| SIVEMMS CATALOGOS                      | CONTROL PRENATAL             | MORBILIDAD MATERNA | REPORTES CONTROL PR      | RENATI Amuz   | go de Guerrero                        |      |
|                                        |                              |                    |                          | Amuz          | rgo de Oaxaca                         |      |
|                                        |                              |                    |                          | Ayapa         | aneco                                 |      |
|                                        |                              |                    |                          | Cakch         | niquel (Kaqchikel)                    |      |
|                                        |                              |                    | RESIDENCIA ACTI          | Chatir        | no                                    |      |
| DOMICILIO                              |                              |                    | ESTADO                   | o Chich       | imeca jonaz                           |      |
| CALLE T NOMERO                         |                              |                    |                          | China         | inteco                                |      |
|                                        |                              |                    |                          | China         | inteco de Lalana                      | 0000 |
| MUNICIPIO O DELEGACIÓN                 | MUNICIPIOS                   | ~                  | OLONIA O LOCALIDAD       | China         | inteco de Latani                      | ODIG |
|                                        |                              | _                  |                          | China         | inteco de Ojitlán                     |      |
| ENTRE CALLE                            |                              |                    | Y CALLE                  | China         | inteco de Palantla                    |      |
|                                        |                              |                    |                          | China         | inteco de Petlapa                     |      |
| TIENE MAS DE 6 MESES DE VIVIR EN SU DO | MICILIO                      |                    | HABLA CA                 | ASTELLA China | inteco de Quiotepec                   |      |
|                                        | MESES                        | EN DOMICIDO        |                          | China         | inteco de Sochiapan                   |      |
|                                        |                              |                    |                          |               | · · · · · · · · · · · · · · · · · · · |      |
| 20E CONSIDERA INDIGENA?                | SI                           | ~                  | ENGUA INDIGENA QUE NABLA | LEP           | NGUA INDIGENA 🗸                       |      |
|                                        |                              |                    |                          |               |                                       |      |

### **3.- SECCIÓN - DATOS DE INTERNAMIENTO**

#### A) UNIDADES DE REFERENCIA – INSTITUCIONES DE REFERENCIA

Para poder habilitar la captura de unidades de referencia es necesario que en la variable **En este ingreso la paciente llego por;** este seleccionada la opción **Otra unidad hospitalaria** 

| ESTADO A SU INGRESO       | ESTADO A SU INGRESO V                   | EN ESTE INGRESO LA PACIENTE LLEGÔ | OTRA UNDAD HOSPITALARIA                                            |  |
|---------------------------|-----------------------------------------|-----------------------------------|--------------------------------------------------------------------|--|
| EN CASO DE SER RE         | FERIDA DE OTRA UNIDAD HOSPITALARIA REGI | ISTRE LA UNIDAD DE LA CUAL FUE    | REFERIDA, SI FUE MÁS DE UNA REGISTRE COMO NÚMERO 1 LA MÁS RECIENTE |  |
| UNIDAD DE REFERENCIA      | UNIDAD DE INGRESO                       | ~                                 | INSTITUCIÓN DE REFERENCIA                                          |  |
| UNIDAD DE REFERENCIA      | UNIDAD DE REFERENCIA                    | ~                                 | INSTITUCIÓN DE REFERENCIA                                          |  |
| UNIDAD DE REFERENCIA      | UNIDAD DE REFERENCIA                    | ×                                 | INSTITUCIÓN DE REFERENCIA                                          |  |
| OTRA UNIDAD DE REFERENCIA |                                         |                                   |                                                                    |  |

### **B) DIAGNOSTICO DE INGRESO**

Estas variables cuentan con un recurso llamado autocomplete, el cual despliega en combos los diagnósticos que van coincidiendo con el texto ingresado; estas opciones son proporcionadas únicamente con el catalogo **CIE10**.

| DIAGNÓSTICO DE INGRESO UNO    | PREECL                                       | CIE-10 |  |
|-------------------------------|----------------------------------------------|--------|--|
| DIAGNÓSTICO DE INGRESO DOS    | PREECLAMPSIA MODERADA<br>PREECLAMPSIA SEVERA | CIE-10 |  |
| DIAGNÓSTICO DE INGRESO TRES   | PREECLAMPSIA, NO ESPECIFICADA                | CIE-10 |  |
| DIAGNÓSTICO DE INGRESO CUATRO |                                              | CIE-10 |  |

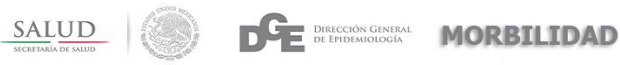

#### **C) CIE-10**

Las variables de CIE-10 se encuentran deshabilitadas; ya que el sistema los llena en automático con la clave correspondiente a la descripción seleccionada de los diagnósticos de ingreso.

| DIAGNÓSTICO DE INGRESO UNO    | PREECLAMPSIA MODERADA | CIE-10 | O140 |  |
|-------------------------------|-----------------------|--------|------|--|
| DIAGNÓSTICO DE INGRESO DOS    |                       | CIE-10 |      |  |
| DIAGNÓSTICO DE INGRESO TRES   |                       | CIE-10 |      |  |
| DIAGNÓSTICO DE INGRESO CUATRO |                       | CIE-10 |      |  |

### 4.- SECCIÓN - CRITERIOS DE INCLUSIÓN

#### A) ENFERMEDAD ESPECIFICA

Al seleccionar como respuesta **NO** en la variable **Enfermedad específica**, automáticamente se deshabilitan los checkbox; en caso contrario se habilitarán.

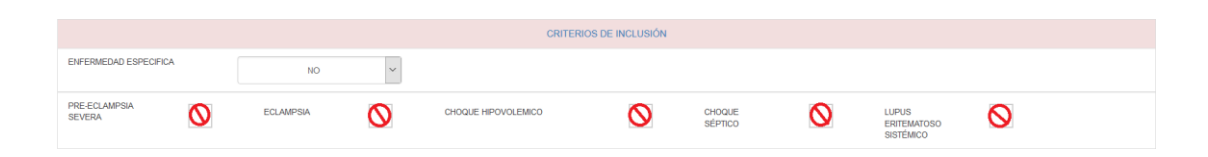

#### **B) FALLA ORGANICA**

Al seleccionar como respuesta **NO** en la variable **Falla Orgánica**, automáticamente se deshabilitan los checkbox; en caso contrario se habilitarán.

|                |         |   |          |   | -            | SALUE<br>SECRETARÍA DE SALU | <u>)</u>   | DE | DIRECCIÓN GENERAL<br>DE EPIDEMIOLOGÍA | MORBILI | (DAD |
|----------------|---------|---|----------|---|--------------|-----------------------------|------------|----|---------------------------------------|---------|------|
| FALLA ORGÁNICA | NO      | ~ |          |   |              |                             |            |    |                                       |         |      |
| C              | ARDIACA | 0 | VASCULAR | 0 | COAGULACIÓN  | 0                           | HEPÁTICO   | 0  |                                       |         |      |
| CI             | EREBRAL | 0 | RENAL    | 0 | RESPIRATORIO | 0                           | METABOLICA | 0  |                                       |         |      |

### C) MANEJO ESPECIFICO

Para habilitar las variables Ingreso a UCIA, CIRUGIA DE EMERGENCIA y TRANSFUSION DE MAS DE TRES UNIDADES; la variable de manejo específico debe de estar en SI.

| MANEJO ESPECÍFICO                |                           |                               |     |  |
|----------------------------------|---------------------------|-------------------------------|-----|--|
| INGRESO A UCI                    | - CIRUGÍA DE EMERGENCIA V | TIPO DE CIRUGÍA TIPO DE CIRUG | ila |  |
| TRANSFUSIÓN DE MAS DE 3 UNIDADES | TRANSFUSIÓN               |                               |     |  |

### **D) TIPO DE CIRUGIA**

Para poder ingresar un tipo de cirugía es necesario que la variable Cirugía de emergencia, debe de seleccionar la opción **SI**. De lo contrario se deshabilitará.

| CIRUGÍA DE<br>EMERGENCIA | SI | ~ | TIPO DE CIRUGÍA | TIPO DE CIRUGIA | ~ |  |
|--------------------------|----|---|-----------------|-----------------|---|--|
|                          |    |   |                 |                 |   |  |

### E) CUAL

Si se necesita ingresar otro tipo de cirugía se debe de seleccionar en la variable de tipo de cirugía la opción **OTRA**. De lo contrario se deshabilitará.

| TIPO DE CIRUGÍA |      |   | CUAL |  |
|-----------------|------|---|------|--|
|                 | OTRA | × | l    |  |

### F) TRANSFUSIÓN

Para poder ingresar información en las variables GLOBULOS ROJOS, PLAQUETAS, PLASMA FRESCO, PLASMA CONGELADO,

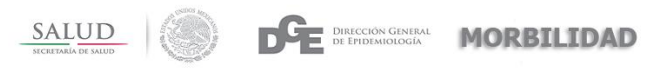

**CRIOPRECIPITADOS**, **SANGRE TOTAL**, **FACTORES DE COAGULACIÓN**, la variable Transfusión debe de tener seleccionada la opción SI. De lo contrario estas variables se deshabilitarán y sus valores cambiarán automáticamente a 0.

| TRANSFUSIÓN DE MAS DE 3 UNIDADES | SI             |                 |                       |
|----------------------------------|----------------|-----------------|-----------------------|
| GLOBULOS ROJOS 0                 | PLAQUETAS      | PLASMA FRESCO 0 | PLASMA 0              |
| CRIOPRECIPITADOS                 | SANGRE TOTAL   | FACTORES DE 0   |                       |
|                                  |                |                 |                       |
| TRANSFUSIÓN DE MAS DE 3 UNIDADES | NO             |                 |                       |
| GLOBULOS ROJOS 0                 | PLAQUETAS      | PLASMA FRESCO   | PLASMA<br>CONGELADO 0 |
| CRIOPRECIPITADOS 0               | SANGRE TOTAL 0 | FACTORES DE 0   |                       |

### **5.- SECCIÓN - ANTECEDENTES**

### A) DIAGNOSTICO

Estas variables se encuentran deshabilitadas, para poder ingresar información es necesario seleccionar en la variable La paciente cuenta con alguna comorbilidad la opción SI.

| -                                                                                                    |         |  |    |   |  |        |  |
|----------------------------------------------------------------------------------------------------|---------|--|----|---|--|--------|--|
| LA PACIENTE PRESENTA ALGUNA COMOR                                                                      | BILIDAD |  | SI | ~ |  |        |  |
| (SX. METABÓLICO, OBESIDAD, DESNUTRICIÓN, ALERGIAS, HEMATOLÓGICOS, ITS, INMUNOLÓGICOS, EPILEPSIA, ETC.) |         |  |    |   |  |        |  |
| DIAGNÓSTICO UNO                                                                                        |         |  |    |   |  | CIE-10 |  |
| DIAGNÓSTICO DOS                                                                                        |         |  |    |   |  | CIE-10 |  |
| DIAGNÓSTICO TRES                                                                                       |         |  |    |   |  | CIE-10 |  |

Además de contar con un recurso llamado autocomplete, el cual despliega en combos los diagnósticos que van coincidiendo con el texto ingresado; estas opciones son proporcionadas únicamente con el catalogo CIE10.

|                                  | SECRETARIA DE SAUD                                                                       |  |  |  |  |
|----------------------------------|------------------------------------------------------------------------------------------|--|--|--|--|
|                                  |                                                                                          |  |  |  |  |
| IAGNÓSTICO UNO                   | DIABETES MELLITUS ASOCIADA CON DESNUTRICION CON COMA                                     |  |  |  |  |
| AGNÓSTICO DOS                    | DIABETES MELLITUS ASOCIADA CON DESNUTRICION CON COMA                                     |  |  |  |  |
|                                  | DIABETES MELLITUS ASOCIADA CON DESNUTRICION CON CETOACIDOSIS                             |  |  |  |  |
| AGNÓSTICO TRES                   | DIABETES MELLITUS ASOCIADA CON DESNUTRICION CON COMPLICACIONES RENALES                   |  |  |  |  |
| PACIENTE TIENE ANTECEDENTES DE : | DIABETES MELLITUS ASOCIADA CON DESNUTRICION CON COMPLICACIONES OFTALMICAS                |  |  |  |  |
|                                  | DIABETES MELLITUS ASOCIADA CON DESNUTRICION CON COMPLICACIONES NEUROLOGICAS              |  |  |  |  |
| TABAQUISMO                       | DIABETES MELLITUS ASOCIADA CON DESNUTRICION CON COMPLICACIONES CIRCULATORIAS PERIFERICAS |  |  |  |  |
|                                  | DIABETES MELLITUS ASOCIADA CON DESNUTRICION CON OTRAS COMPLICACIONES ESPECIFICADAS       |  |  |  |  |
|                                  | DIABETES MELLITUS ASOCIADA CON DESNUTRICION CON COMPLICACIONES MULTIPLES                 |  |  |  |  |
| PACIENTE CURSA SU PRIMER EMBARAZ | DIABETES MELLITUS ASOCIADA CON DESNUTRICION CON COMPLICACIONES NO ESPECIFICADAS          |  |  |  |  |
|                                  | DIABETES MELLITUS ASOCIADA CON DESNUTRICION SIN MENCION DE COMPLICACION                  |  |  |  |  |

#### A) CIE-10

Las variables de CIE-10 se encuentran deshabilitadas; ya que el sistema los llena en automático con la clave correspondiente a la descripción seleccionada de los diagnósticos de ingreso.

| DIAGNÓSTICO UNO  | DIABETES MELLITUS ASOCIADA CON DESNUTRICION CON COMA | CIE-10 | E120 |
|------------------|------------------------------------------------------|--------|------|
| DIAGNÓSTICO DOS  |                                                      | CIE-10 |      |
| DIAGNÓSTICO TRES |                                                      | CIE-10 |      |

# 6.- SECCIÓN – ANTECEDENTES GINECO – OBSTETRICOS

### A) LA PACIENTE CURSA SU PRIMER EMBARAZO

Para poder ingresar información en esta sección la paciente tiene que tener más de un embarazo, de lo contrario no se podrá ingresar información.

| LA PACIENTE CURSA SU PRIMER EMBARAZO                                                                        | NO                                                                    |                                                                            |
|----------------------------------------------------------------------------------------------------|-----------------------------------------------------------------------|----------------------------------------------------------------------------|
| NÚMERO DE<br>EMBARAZOS                                                                                      | NÚMERO DE PARTOS                                                      | NÚMERO DE<br>CESÁREAS 0                                                    |
| NÚMERO DE 0<br>ABORTOS                                                                                      | EMBARAZOS<br>ECTÓPICOS                                                | EMBARAZO MOLAR 0                                                           |
| PRODUCTOS 0                                                                                                 | PRODUCTOS 0                                                           | PERDOX<br>NTERCENÉSICO<br>(AlfOS)                                          |
| COMPLICACIONES EN EMBARAZOS ANTERIORES                                                                      | COMPLICACIONES V                                                      | EN QUE EMBARAZO SE PRESENTO 0                                              |
|                                                                                                    |                                                                       |                                                                            |
| LA PACIENTE CURSA SU PRIMER EMBARAZO                                                                        | SI                                                                    |                                                                            |
| LA PACIENTE CURSA SU PRIMER EMBARAZO NÚMERO DE EMBARAZOS 1                                                  | SI VIMERO DE PARTOS 0                                                 | NIMERO DE<br>CESÀREAS 0                                                    |
| LA PACIENTE CURSA SU PRIMER EMBARAZO<br>HÚMERO DE<br>EMBARAZOS 1<br>ABORTOS 0                               | NÚMERO DE PARTOS 0<br>ECTÓPICOS 0                                     | NIMERO DE<br>CESAREAS 0<br>EMBARAZO MOLAR 0                                |
| LA PACIENTE CURSA SU PRIMER EMBARAZO<br>HUMERO DE<br>EMBARAZOS 1<br>NUMERO DE 0<br>ASORTOS 0<br>PRODUCTOS 0 | NÚMERO DE PARTOS 0<br>ECTÓPICOS 0<br>PRODUCTOS 0<br>NACIDOS MUERTOS 0 | NIARERO DE 0<br>CESAREAS 0<br>EMBARAZO MOLAR 0<br>PERDOO<br>INTERGRÉSICO 0 |

### **B) EN QUE EMBARAZO SE PRESENTO**

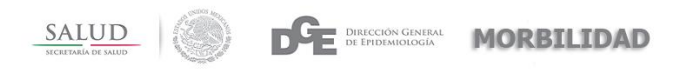

Esta variable se habilita únicamente si en la opción **complicaciones en embarazos anteriores**, tiene como respuesta **SI**; además de que la variable **la paciente cursa su primer embarazo**, tiene como respuesta **NO**.

| LA PACIENTE CURSA SU PRIMER EMBARAZO   | NO               |                                    |
|----------------------------------------|------------------|------------------------------------|
| NÚMERO DE<br>EMBARAZOS                 | NÚMERO DE PARTOS | NÚMERO DE 0                        |
| NÚMERO DE 0<br>ABORTOS                 | EMBARAZOS 0      | EMBARAZO MOLAR 0                   |
| PRODUCTOS 0                            | PRODUCTOS 0      | PERIODO<br>INTERGENÉSICO<br>(AÑOS) |
| COMPLICACIONES EN EMBARAZOS ANTERIORES | SI 🗸             | EN QUE EMBARAZO SE PRESENTO 0      |

### 7.- SECCIÓN – EMBARAZO ACTUAL

#### A) CONTROL PRENATAL

Esta variable deshabilita o habilita las variables **semanas de gestación al inicio del control prenatal, número de consultas del control prenatal.** 

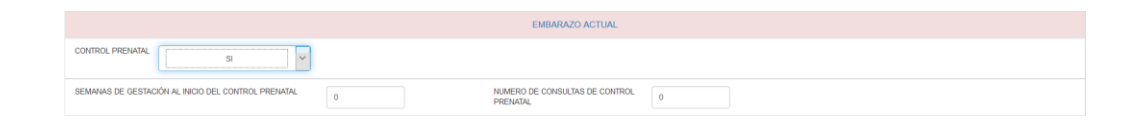

### **B) MENCIONE COMO CONCLUYO EL EMBARAZO**

Esta variable habilita o deshabilita las variables **estado del recién nacido**, **producto con malformaciones y peso del recién nacido**, si la respuesta es diferente a **continúa embarazada** y/o **aborto y legrado**.

| MENCIONE COMO CONCLUYÓ EL<br>EMBARAZO | CONTINÚA EMBARAZADA        |                             |                  |  |
|---------------------------------------|----------------------------|-----------------------------|------------------|--|
| ESTADO DEL RECIEN NACIDO              | - ESTADO DEL RECIEN NACIDO | PRODUCTO CON MALFORMACIONES | MALFORMACIONES V |  |
| PESO DEL RECIEN NACIDO                | 0                          |                             |                  |  |

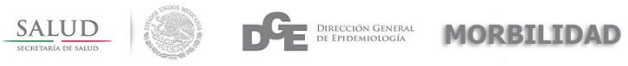

### 8.- SECCIÓN – DATOS DE EGRESO

### A) DIAS DE ESTANCIA HOSPITALARIA

Esta variable es calculada automáticamente al ingresar la **fecha de ingreso** hospitalario, que se encuentra en la sección datos de internamiento y la **fecha de egreso hospitalario**.

|                               |            | DATOS DE INTERNAMIENTO          |
|-------------------------------|------------|---------------------------------|
| FECHA DE INGRESO HOSPITALARIO | 03/10/2016 | SERVICIO AL QUE INGRESO         |
|                               |            | DATOS DEL EGRESO                |
| FECHA DE EGRESO HOSPITALARIO  | 07/10/2016 | DÍAS DE ESTANCIA HOSPITALARIA 4 |

### **B) MOTIVO DE EGRESO HOSPITALARIO**

Esta variable activa o desactiva las variables **la paciente egreso con método de planificación, ¿Cuál?, unidad de referencia e institución de referencia;** para habilitar los campos la respuesta debe de ser diferente de la opción **DEFUNCIÓN.** 

| MOTIVO DE EGRESO HOSPITALARIO       | DEFUNCIÓN               |                           |                             |
|-------------------------------------|-------------------------|---------------------------|-----------------------------|
| LA PACIENTE EGRESO CON MÉTODO DE PL | METODO DE PLANIFICACIÓN | ¿CUAL?                    |                             |
| UNIDAD DE REFERENCIA                |                         | INSTITUCIÓN DE REFERENCIA | - INSTITUCION DE REFERENCI/ |
| MOTIVO DE EGRESO HOSPITALARIO       | TRASLADO POR MEJORIA    |                           |                             |
| LA PACIENTE EGRESO CON MÉTODO DE PI | METODO DE PLANIFICACIÓN | ¿CUAL?                    |                             |
| UNIDAD DE REFERENCIA                |                         | INSTITUCIÓN DE REFERENCIA | - INSTITUCIÓN DE REFERENCI/ |

### C) ¿CUAL?

Para poder ingresar información en este campo la variable **paciente egreso con método de planificación,** debe de tener como respuesta la opción **SI**.

|--|--|--|

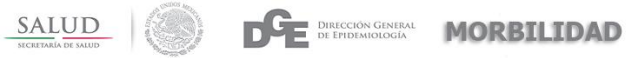

#### **D) DIAGNOSTICOS DE EGRESO**

Estas variables cuentan con un recurso llamado autocomplete, el cual despliega en combos los diagnósticos que van coincidiendo con el texto ingresado; estas opciones son proporcionadas únicamente con el catalogo CIE10.

| DIAGNÓSTICO UNO                      | COLE                                               | CIE-10                |           |  |  |
|--------------------------------------|----------------------------------------------------|-----------------------|-----------|--|--|
| DIAGNÓSTICO DOS                      | COLERA DEBIDO A VIBRIO CHOLERAE O1, BIOTI          | PO CHOLERAE           |           |  |  |
|                                      | COLERA DEBIDO A VIBRIO CHOLERAE O1, BIOTIPO EL TOR |                       |           |  |  |
| DIAGNÓSTICO TRES                     | COLERA NO ESPECIFICADO                             |                       |           |  |  |
| DIAGNÓSTICO CUATRO                   | HIPERCOLESTEROLEMIA PURA                           |                       |           |  |  |
|                                      | NARCOLEPSIA Y CATAPLEXIA                           |                       |           |  |  |
| EL CASO SE REVISÓ EN COMITÉ DE PREVE | COLESTEATOMA DEL OIDO EXTERNO                      |                       |           |  |  |
|                                      | COLESTEATOMA DEL OIDO MEDIO                        |                       |           |  |  |
| OBSERVACIONES                        | COLESTEATOMA RECURRENTE DE LA CAVIDAD R            | ESULTANTE DE LA MASTO | IDECTOMIA |  |  |
|                                      | ENFERMEDAD TOXICA DEL HIGADO, CON COLES            | TASIS                 |           |  |  |
|                                      |                                                    |                       |           |  |  |

#### **E) CIE-10**

Las variables de CIE-10 se encuentran deshabilitadas; ya que el sistema los llena en automático con la clave correspondiente a la descripción seleccionada de los diagnósticos de egreso.

| DIAGNÓSTICO UNO    | COLERA DEBIDO A VIBRIO CHOLERAE O1, BIOTIPO CHOLERAE | CIE-10 | A000 |
|--------------------|------------------------------------------------------|--------|------|
| DIAGNÓSTICO DOS    | DIABETES MELLITUS INSULINODEPENDIENTE CON COMA       | CIE-10 | E100 |
| DIAGNÓSTICO TRES   |                                                      | CIE-10 |      |
| DIAGNÓSTICO CUATRO |                                                      | CIE-10 |      |

Secretaría de Salud

Subsecretaría de Prevención y Promoción de la Salud

DIRECCIÓN GENERAL DE EPIDEMIOLOGÍA